# วิธีการเข้าใช้งานระบบ E-Service (แบบคำร้องแจ้งเหตุเดือดร้อนรำคาญ)

๑. ค้นหาคำว่า "องค์การบริหารส่วนต่ำลบบหนองแก้ว ปราจีนบุรี" (www. nongkaeo.go.th)

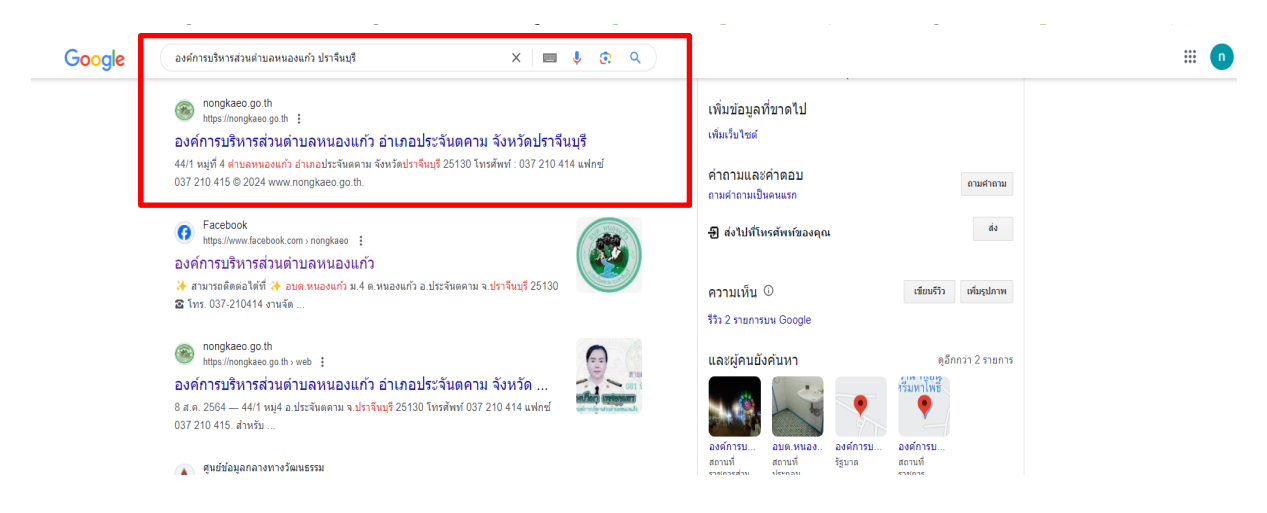

๒. เข้าหน้าเว็บหลักองค์การบริหารส่วนตำบลหนองแก้ว แล้วคลิกเลือก "E-service"

|                                                                    | 🛞 องค์การ           | รบริหารส่วนตำบ                                                                                             | เลหนองแก้ว       |                               |                                           |                 |                                                   |                                                                                 |           |   |  |
|--------------------------------------------------------------------|---------------------|----------------------------------------------------------------------------------------------------|------------------|-------------------------------|-------------------------------------------|-----------------|---------------------------------------------------|---------------------------------------------------------------------------------|-----------|---|--|
|                                                                    | หน้าแรก             | ข่าวประชาสัมพันธ์                                                                                          | จัดซื้อจัดจ้าง   | ภาพกิจกรรม                    | สินค้าชุมชน                               | แหล่งท่องเที่ยว | สาระน่ารู้                                        | กระดานสันทนา                                                                    | ติดต่อเรา | Q |  |
| องค์การบริหารส่วนตำบลหนองแก้ว<br>อำเภอประจันตคาม จังหวัดปราจีนบุรี |                     |                                                                                                    |                  |                               |                                           |                 |                                                   |                                                                                 |           |   |  |
| INDEST                                                             | Unsues-first Street | ลายคร<br>081 94<br>(มากรฐการา<br>เสรามตำแลหนองแก้ว<br>สายตรงนายก<br>เทร 081 940 7403<br>ร้องเรียนร้องทุกซ์ | 41799n<br>0 7403 | E=<br>E=<br>One Sto<br>Cyclef | มงานป้องกับ<br>service<br>p service (055) | 8729<br>086 3   | ครรงปลัด<br>64 7164<br>บษิตองศ์ก<br>เกร 0<br>ร้อง | มา<br>มา<br>มา<br>มา<br>มา<br>มา<br>มา<br>มา<br>มา<br>มา<br>มา<br>มา<br>มา<br>ม | aptr.     |   |  |

๓. คลิกเลือก "คำร้องแจ้งเหตุเดือดร้อนรำคาญ"

| E-service                |                                               |                              |                                           |  |  |  |  |
|--------------------------|-----------------------------------------------|------------------------------|-------------------------------------------|--|--|--|--|
| risoninilu               | คำร้องแจ้งเหตุรับเรื่องราวร้องเรียน<br>ทั่วไป | คำร้องแจ้งเหตุเดือคร้อนรำคาญ | ร้าร้องขอข้อมูลข่าวสารของราชการ<br>ทั่วไป |  |  |  |  |
| เรื่องร้องทุกซ์ร้องเรียน | ร้องเรียนทุจริต                               |                              | Activ                                     |  |  |  |  |

#### ๙. กรอกข้อมูลตามที่กำหนด การแนบเอกสารต้องเป็นไฟล์ PDF

#### ข้อมูลผู้ร้องเรียน

๑ กรอกชื่อ – นามสกุล

#### ๒ ที่อยู่

- ิต E-mail
- ๔ กรอกเรื่องร้องที่ต้องการ

### ข้อมูลผู้ถู<sub>ก</sub>ร้องเรียน

- ๑ กรอกชื่อ -นามสกุล
- ๒ ที่อยู่ของผู้ถูกร้องเรียน
- ๓ วันที่ร้องเรี้ยน
- ๔. ความประสงค์ของผู้ร้องเรียนที่ต้องการให้แก้ไข "ให้ระบุความ ต้องการที่ต้องการให้แก้ไข เช่น ต้องการให้ลดการใส่ปุ๋ยที่ส่ง กลิ่นเหม็น"

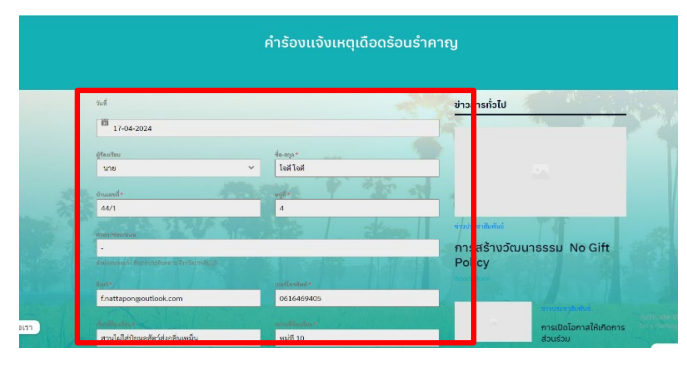

| พี่ขึ้นของสวอก                                  | ao-ada.      |                    |                                                                                                    |                                         |
|-------------------------------------------------|--------------|--------------------|----------------------------------------------------------------------------------------------------|-----------------------------------------|
| นาย                                             | ∽ สใจสใจ     |                    |                                                                                                    |                                         |
| บ้านและที่ *                                    | પ્રદ્યુર્થ + |                    | โหรงการท่องร้างสามารถหนึ่งไหว<br>ลงศ์การเวิทารก่องสำนาทของสาว                                                                                                    | ข่าวจัดซื้อจัดจ้าง<br>ข่าวประชาสัมพันธ์ |
| 44/1                                            | 4            |                    | <b>金田田田田市</b>                                                                                                    | ร่างประกาศเชิญชวน                       |
|                                                 |              |                    | and all a general address of the                                                                                                    | ประกวณราคาโครงการ                       |
| 1105/1002/03/0                                  |              |                    |                                                                                                    | องค์การบริหารส่วน                       |
| ก้านการแก้ว ต่างการใจกับสุดาษ จังหวัดประจังหวั  |              |                    | 1                                                                                                    | dาบลหนองแก้ว ครั้งที่ 2                 |
| · · · · · · · · · · · · · · · · · · ·           |              |                    | . 3                                                                                                    | Read More                               |
| เหตุเกิดเมื่อ *                                 |              |                    |                                                                                                    |                                         |
| 間<br>17-04-2024                                 |              |                    | โครงการร่องกิจอาการสำนักการ                                                                                                    | ข่าวมัดชื่อมัดข้าง                      |
|                                                 |              | The T              | and construction of the second second s | ข่าวประชาสัมพันธ์                       |
| ความประสงค์ของผู้ร้องเรียน ที่ต้องการให้แก้ไข * | PAS          | 5.14               | の品が計画書で                                                                                                    | เรื่อง ประกวดราคาจ้าง                   |
| ด้องการไม่ให้ใส่ปุ๋ยมูลสัตว์ที่ส่งกลิ่นเหม็น    |              |                    | madaada ayda aanaada aabakara ah kayd<br>haanaa ay aanaa                                                                                                    | ก่อสร้างโครงการ                         |
|                                                 |              |                    | 10                                                                                                    | ก่อสร้างอาคาร                           |
|                                                 |              |                    |                                                                                                    | นรีหารส่วนด้านลหนอง                     |
|                                                 |              |                    |                                                                                                    | แก้วด้วยวิธีประกวด                      |
| LOIC 22 DESCRIPTION                             |              |                    | State State                                                                                                    |                                         |
| ส่วนพิมพระร                                     |              | - I THE SECTION OF |                                                                                                    |                                         |
|                                                 |              |                    | -                                                                                                    |                                         |

|  | ทำบอนของเก้ว กำแกกประจันตคาม จังหวัดปราชีนกรี                                                    | @ Open                                                                                                    |                                                                                                    |  |  |  |  |  |  |
|--|--------------------------------------------------------------------------------------------------|----------------------------------------------------------------------------------------------------|----------------------------------------------------------------------------------------------------|--|--|--|--|--|--|
|  | -                                                                                                | $\leftrightarrow$ $\rightarrow$ $\checkmark$ $\uparrow$ $\stackrel{\bullet}{\Longrightarrow}$ > This PC $\Rightarrow$ Local Disk (D;) $\Rightarrow$ scan $\Rightarrow$                                                                                                    | ∽ ⊘ Search scan β                                                                                                    |  |  |  |  |  |  |
|  | เหตุเกิดเมื่อ *                                                                                  | Organize - New folder 🚍 -                                                                                                    |                                                                                                    |  |  |  |  |  |  |
|  | 17-04-2024<br>ทางประสงคัญผู้ชื่อเข้าเพื่อมาร์เน็มกิน*<br>ต้องการโมโฟไฟปุญมุตรัตร์ที่ส่งหลิ่มหนัน | I Mária     Name       I Maria     In Talasanna haunnanna thainn an un mar mar mar mar mar mar mar mar mar mar                                                                                                    | Date modified     Type       cvs/sore/142/     Adves Antoni       1/4/1567     Holle Adves Antoni       1/4/1567     Adves Antoni       2/8/12/567     Adves Antoni       1/4/1567     Adves Antoni       1/4/1567     Adves Antoni       1/4/1567     Adves Antoni       1/4/1567     Holl Adves Antoni       1/4/12567     Holl Adves Antoni       1/4/12567     Holl Adves Antoni |  |  |  |  |  |  |
|  | ในวัฒนานี้ส.*                                                                                    | Mino PC Mino PC Minor PC Minor PC Mi | 20/3/2567 13:30 Adobe Acrobat<br>22/3/2567 15:05 Adobe Acrobat<br>22/3/2567 15:01 Adobe Acrobat<br>22/3/2567 15:01 Adobe Acrobat                                                                                                    |  |  |  |  |  |  |
|  | ดำเนินการ                                                                                        | s de hatvels                                                                                                    | 227 (2307 1735 ¥ 4000€ KCC081.3                                                                                                    |  |  |  |  |  |  |
|  | htikow<br>Drag and Drog (of) <u>Choose Files</u>                                                 | การงดเมาตอยังยำ:<br>พ่างข้าวหลังกุดเก็บ<br>(Rear) Nate                                                                                                    | Open Caxel                                                                                                    |  |  |  |  |  |  |

## ๕. ตรวจสอบข้อมูลให้ถูกต้องเรียบร้อยแล้วกดคำว่า "ส่งข้อมูล"

|   | จึงเรียนมาเพื่อ * |                                        |             |                |         |         | 1 |  |  |  |
|---|-------------------|----------------------------------------|-------------|----------------|---------|---------|---|--|--|--|
|   | โปรดระบุ          |                                        |             | _              | R. K.K. | Shift a |   |  |  |  |
| 森 | ไฟล์แนบ           |                                        | States, and | and the second |         | 215     |   |  |  |  |
|   |                   | Drag and Drop (or) <u>Choose Files</u> |             |                |         |         |   |  |  |  |
|   | ส่งข้อมูล         |                                        |             |                |         |         |   |  |  |  |